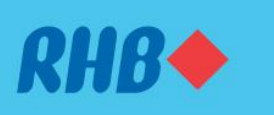

## How to update your latest information/details Kemas kini maklumat anda

#### Provide your latest update seamlessly.

Kemas kini maklumat terkini anda dengan mudah.

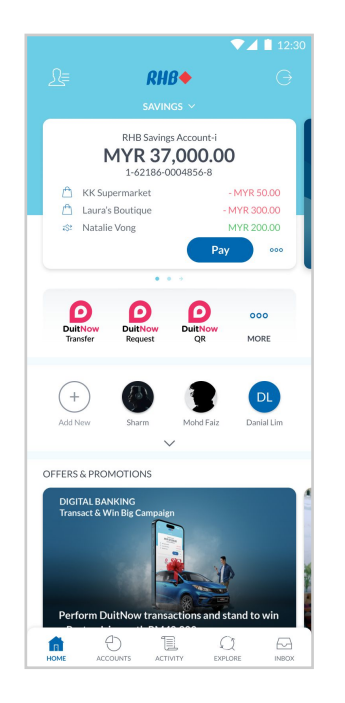

### Step 1

Log in to the RHB Mobile Banking App and tap on 'Profile' at the top left corner.

### Langkah 1

Log masuk ke aplikasi RHB Mobile Banking dan tekan 'Profil' pada bahagian atas, di sebelah kiri.

| ÷          | My Profile  | ▼⊿ 🗎 12:30 |  |  |
|------------|-------------|------------|--|--|
| Emira Elis |             |            |  |  |
|            | My Details  | >          |  |  |
| 슟          | My Interest | >          |  |  |
| Ē          | My Career   | >          |  |  |
|            |             |            |  |  |
|            |             |            |  |  |
|            |             |            |  |  |
|            |             |            |  |  |
|            |             |            |  |  |

# Step 2

Click on 'View and Edit Profile' and select 'My Details'.

Langkah 2 Tekan 'View and Edit Profile', kemudian tekan 'My Details'.

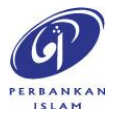

RHB Current and Savings Account/-i are protected by PIDM up to RM250,000 for each depositor. Investment products are not protected by PIDM. Member of PIDM. Terms and Conditions apply.

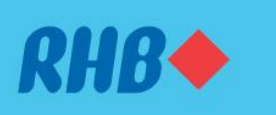

# How to update your latest information/details Kemas kini maklumat anda

#### Provide your latest update seamlessly.

Kemas kini maklumat terkini anda dengan mudah.

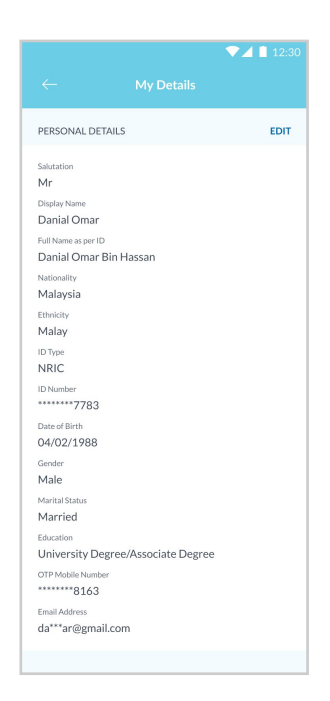

### **Step 3** Under Personal Details, click 'Edit' and update your details.

Langkah 3 Tekan 'Edit' di bawah 'Personal Details dan kemas kini maklumat anda.

| Salutation                                                                                                    |                              |   |
|----------------------------------------------------------------------------------------------------|------------------------------|---|
| Mr                                                                                                    |                              |   |
| Display Name                                                                                                    |                              |   |
| Danial Omar                                                                                                    |                              |   |
| Marital Status                                                                                                    |                              |   |
| Married                                                                                                    |                              |   |
| Email Address                                                                                                    |                              |   |
| danial_omar@                                                                                                    | gmail.com                    |   |
| Education                                                                                                    |                              |   |
|                                                                                                    | mana / Annanista Danna       |   |
| University De                                                                                                    | gree7 Associate Degree       |   |
| University De                                                                                                    | gree / Associate Degree      | 4 |
| OTP Mobile Number                                                                                                    | r                            | , |
| OTP Mobile Numbe                                                                                                    | r                            | > |
| OTP Mobile Numbe<br>*******8163<br>Full Name as per ID                                                                                                    | ir                           | > |
| OTP Mobile Number<br>*******8163<br>Full Name as per ID<br>Danial Omar B                                                                                                    | r<br>Sin Hassan              | > |
| OTP Mobile Number<br>OTP Mobile Number<br>******8163<br>Full Name as per ID<br>Danial Omar I<br>Nationality                                                                                                    | ir<br>Sin Hassan             | > |
| University De<br>OTP Mobile Number<br>*******8163<br>Full Name as per ID<br>Danial Omar I<br>Nationality<br>Malaysian                                                                                                    | r<br>Sin Hassan              | > |
| University De<br>OTP Mobile Numbe<br>*******8163<br>Full Name as per ID<br>Danial Omar I<br>Nationality<br>Malaysian<br>Ethnicity<br>Malay                                                                                                    | r<br>Sin Hassan              | > |
| University De<br>OTP Mobile Number<br>*******8163<br>Full Name as per ID<br>Danial Omar E<br>Nationality<br>Malaysian<br>Ethnicity<br>Malay<br>ID Type                                                                                               | yrer / Associate Degree<br>r | > |
| University De<br>OTP Mobile Numbe<br>*******8163<br>Full Name as per ID<br>Danial Omar E<br>Nationality<br>Malaysian<br>Ethnicity<br>Malay<br>ID Type<br>NRIC                                                                                        | yrer / Associate Degree<br>r | > |
| University De<br>OTP Mobile Number<br>************************************                                                                                                    | yrer / Associate Degree      | > |
| University De<br>OTP Mobile Number<br>8163<br>Full Name as per ID<br>Danial Omar I<br>Nationality<br>Malaysian<br>Ethnicity<br>Malaysian<br>Ethnicity<br>Malay<br>NRIC<br>ID Type<br>NRIC<br>ID Type<br>NRIC                                         | y ne / Associate Degree      | > |
| University De<br>OTP Mobile Number<br>8163<br>Full Name as per ID<br>Danial Omar I<br>Nationality<br>Malaysian<br>Ethnolty<br>Malaysian<br>Ethnolty<br>Malaysian<br>Ethnolty<br>NRIC<br>ID Number<br>******7783<br>Date of Birth<br>O 4 (20 24) 2085 | yrer / Associate Degree<br>r | > |
| University De<br>OTP Mobile Number<br>8163<br>Full Name as per ID<br>Danial Omar I<br>Nationality<br>Malaysian<br>Ethnicity<br>Malay<br>ID Type<br>NRIC<br>ID Number<br>******7783<br>Date of Birth<br>04/02/1988                                    | yrer / Associate Degree<br>r | > |

#### Step 4

Once done, click 'Save' at the top right corner.

Langkah 4 Setelah selesai, tekan 'Save' pada bahagian atas, di sebelah kanan.

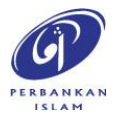

RHB Current and Savings Account/-i are protected by PIDM up to RM250,000 for each depositor. Investment products are not protected by PIDM. Member of PIDM. Terms and Conditions apply.

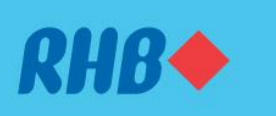

# How to update your latest information/details Kemas kini maklumat anda

#### Provide your latest update seamlessly.

Kemas kini maklumat terkini anda dengan mudah.

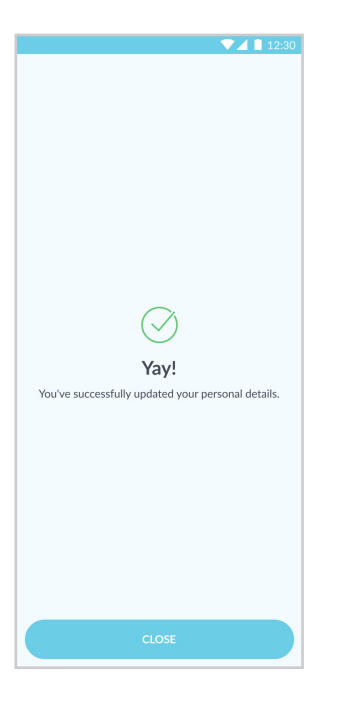

# Step 5

You will receive a notification once successful.

# Langkah 5

Anda akan menerima notis seperti ini selepas proses berjaya.

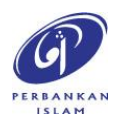